## **Application Navitabi**

## Mode d'emploi en français

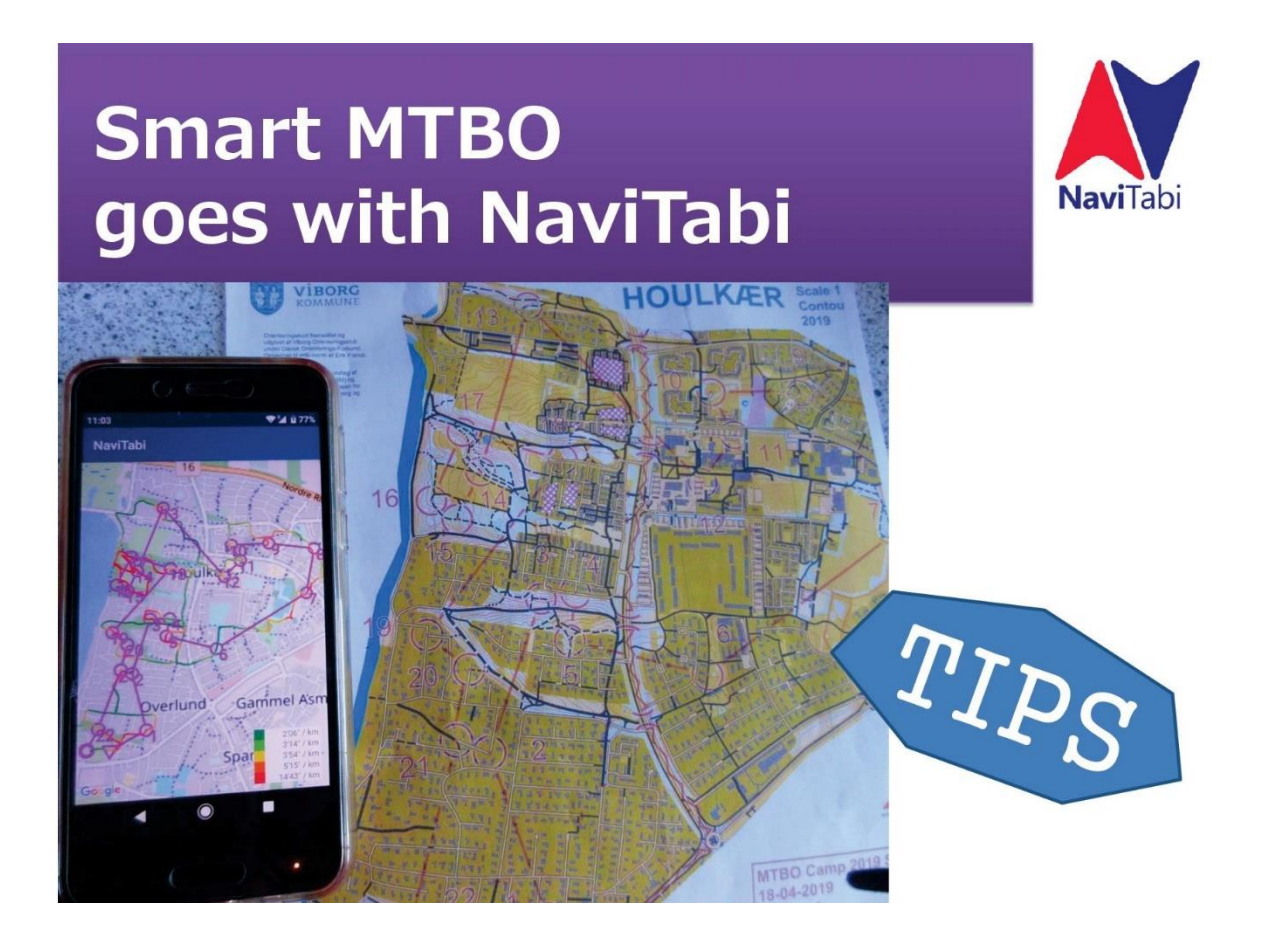

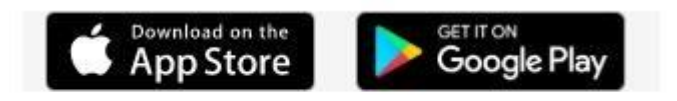

Version du 26/04/2020

**Rédaction : Jean-Charles LALEVEE** 

jclalevee@free.fr

## Préambule

L'application Navitabi est une application développée par des japonais qui pratiquent la CO à VTT (MTBO) et cherchent à rendre la discipline attractive et facile à organiser.

L'application Navitabi a donc été développée pour la CO à VTT en 1<sup>er</sup> lieu et cela explique certains réglages non forcément compatibles avec la CO pédestre (en particulier en forêt).

Elle repose sur la localisation GPS donnée par un smartphone mais qui n'a pas toujours un GPS très performant.

Elle a été développée pour fonctionner sur les modèles iOS et les modèles Android

Attention, pour utiliser l'appli lors d'un exercice, il faut au préalable :

- 1- avoir bien chargé votre téléphone car l'appli, le GPS actif et le fait que l'écran reste allumé consomment beaucoup d'énergie. Il est conseillé de baisser la luminosité de l'écran.
- 2- Il faut bien évidemment que le GPS soit actif
- 3- Il faut de préférence avant de partir de votre domicile (alors que vous êtes en Wifi) lancer l'application, charger la course et lancer Play. En effet, sur certaines zones de courses, le réseau est faible et ne vous permettra alors pas de le faire. Si vous avez l'assurance que le réseau sera suffisant, ne le faire qu'une fois sur place.

Par contre c'est obligatoire si vous utilisez un vieux téléphone dépourvu de carte SIM.

- 4- Si les Iphone sont relativement stables et ne posent que peu de problèmes, il n'en est pas de même pour les Android qui ont tendance à décrocher de temps en temps pendant l'exercice. Il est donc conseillé de charger une appli StayAwake pour que l'appareil reste éveillé en permanence. Il est aussi conseillé de se mettre en mode Avion, bien qu'ensuite cela ne permette plus le suivi Live.
- 5- Il est conseillé d'avoir son smartphone dans un étui fixé au bras pour que le GPS capte bien (mieux que dans la poche ou dans un sac). Bien penser à le protéger de l'humidité en cas de pluie !
- 6- En cas de mauvais fonctionnement (rares cas constatés), il est possible de redémarrer votre téléphone pour résoudre le problème.
- 7- En cas de blocage ou de mauvais fonctionnement éventuel de l'application (rares cas constatés), il peut être nécessaire de désinstaller/réinstaller l'application.

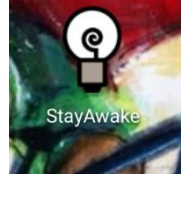

| FSFR all all Stat   | 徽 朱 3月1+21:51 |
|---------------------|---------------|
| STAY AWAKE          |               |
| 🖻 ALWAYS STAY AWAK  | 1             |
| D ONLY WHILE CHARGE | IG            |

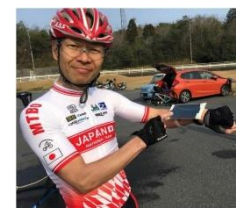

## Guide rapide pour l'utilisateur de l'appli pour un évènement programmé

Une fois l'appli chargée sur 🚺 Download on the Dogle Play , la lancer !

On arrive sur ce genre d'affichage, appui sur les 3 traits en haut à gauche

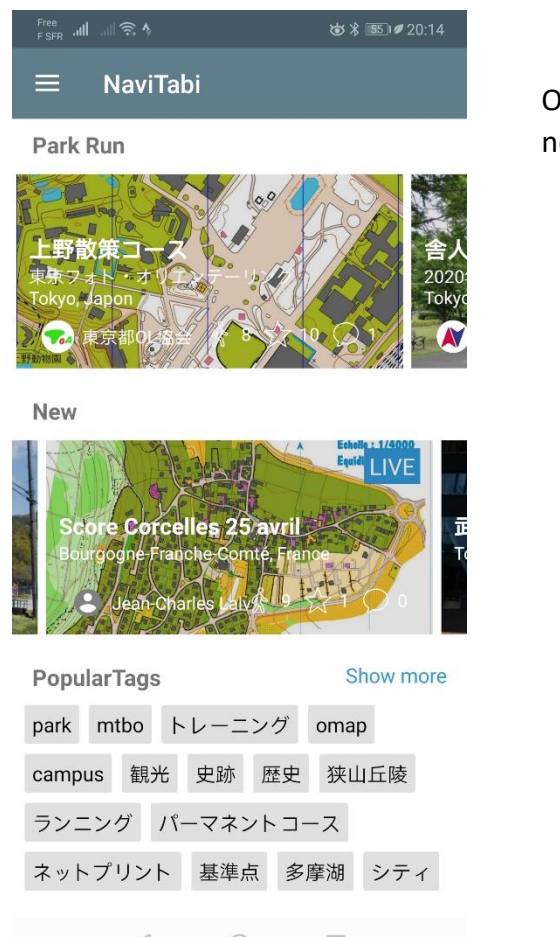

On arrive ensuite sur cet écran, sauf que la 1<sup>ère</sup> fois, vous ne serez pas logué, il faudra donc le faire

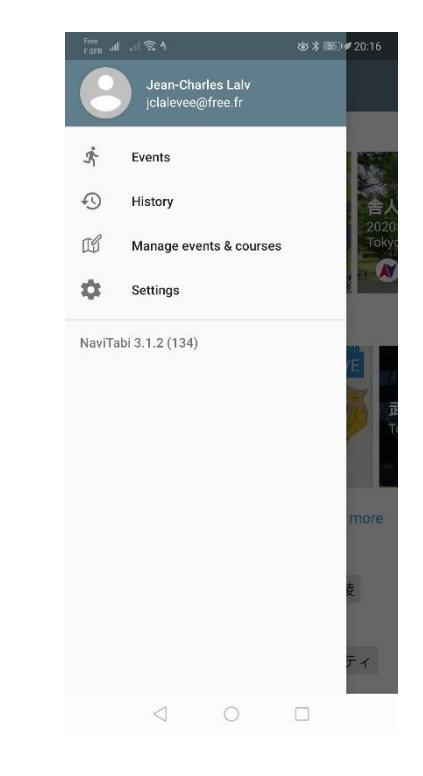

 $\triangleleft$ 

Se loguer : Aller dans setting puis appuyer sur Login, se connecter par le mode que vous souhaitez, et après être passé par un écran intermédiaire, on revient sur l'écran settings

| Free<br>⊨sre_ath                            | Free<br>FSFR all all 完 & ★ 1865 # 20:14 | Free all all 유 성장 \$ 1861 # 20:15                              | Free                                                         |
|---------------------------------------------|-----------------------------------------|----------------------------------------------------------------|--------------------------------------------------------------|
| ← Settings                                  | ← Account                               | NaviTabi                                                       | ← Settings                                                   |
| Account<br>Login<br>App settings<br>Support | NaviTabi<br>Login                       | ~                                                              | Account<br>Jean-Charles Lalv<br>App settings<br>App settings |
| FAQ<br>NaviTabi User Group                  |                                         |                                                                | Support<br>FAQ                                               |
| Facebook                                    |                                         | G Se connecter avec Google                                     | NaviTabi User Group                                          |
| Twitter                                     |                                         | F Se connecter avec Facebook                                   | Facebook                                                     |
| Support site                                |                                         | Se connecter avec une adresse e-mail                           | Twitter                                                      |
| Pricing                                     |                                         | En continuant, vous acceptez les Conditions                    | Support site                                                 |
| Inquiry                                     |                                         | <u>d'utilisation</u> et les <u>Règles de confidentialité</u> . | Pricing                                                      |
|                                             |                                         |                                                                | Inquiry                                                      |

Report inappropriate contents or use

Appuyer sur App settings : sur cet écran, la seule chose utile est de tester le son de l'appli (réglage du volume de l'appui sonore)

Il n'est pas possible de changer la nature de l'appui sonore (c'est comme cela que votre appareil sonnera à chaque balise !)

Pour le réglage du volume, bien penser que vous serez en extérieur, avec du bruit si vous êtes en ville ou du vent dans les oreilles si vous êtes à VTT.

C'est aussi pour le VTT que l'appui a été prévu si long.

On peut alors sortir de Settings (appui 2 fois sur la flèche en haut)

Pour lancer un exercice, on va maintenant aller le chercher dans la liste des pays que vous verrez défiler en faisant scroller l'écran vers le haut avec le doigt. Aller dans France, la région de l'exercice et cherchez la course que vous devez effectuer.

Vous allez successivement passer par tous les écrans suivants (région, nom de l'exercice, choix du parcours à faire, ouverture de cet exercice et enfin appui sur Play. Vous arrivez alors sur l'écran qui sera affiché tout au long de l'exercice.

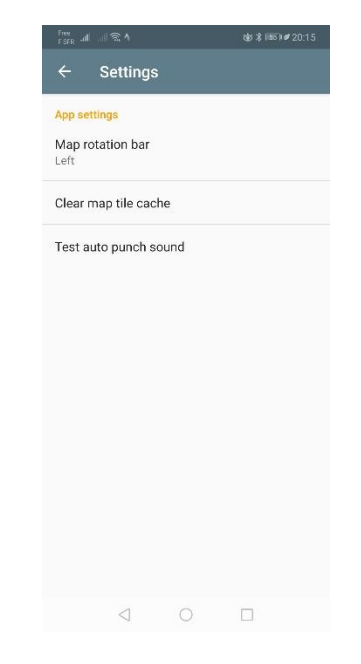

| ── NaviTabi<br>campus 観光 史跡 歴史 |       |
|--------------------------------|-------|
| campus 観光 史跡 歴史                |       |
|                                | 狭山丘陵  |
| ランニング パーマネントコーン                | z     |
| ネットプリント 基準点 多摩                 | 湖 シティ |

| Countries |   |     |
|-----------|---|-----|
| Allemagne |   | 1   |
| Autriche  |   | 16  |
| Belgique  |   | 4   |
| Danemark  | Ř | 12  |
| Espagne   |   | 1   |
| France    | Ň | 11  |
| Hongrie   |   | 1   |
| Italie    |   | 1   |
| Japon     |   | 222 |
| Lituanie  |   | 1   |
| 0 0       |   |     |

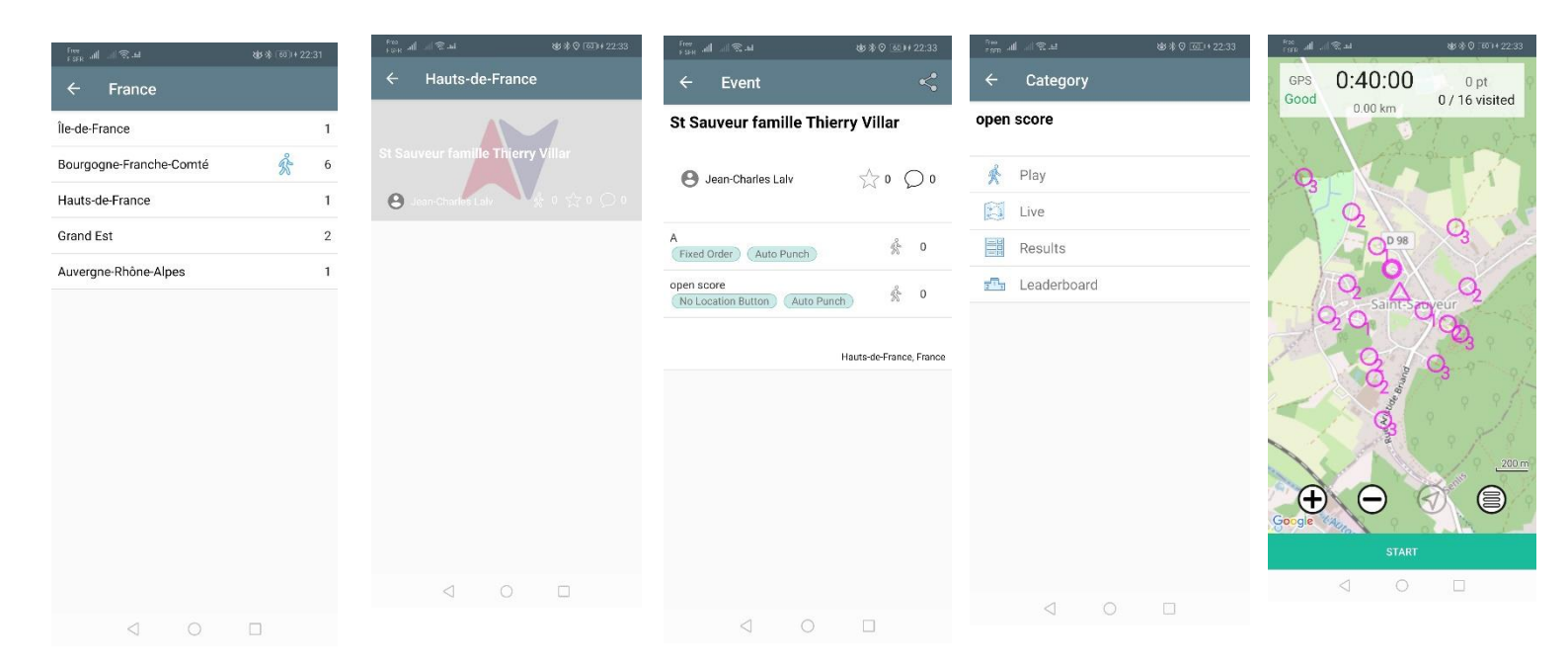

Déplacez vous vers le départ avant de lancer la course, Assurez vous que le signal GPS soit bon avant de démarrer

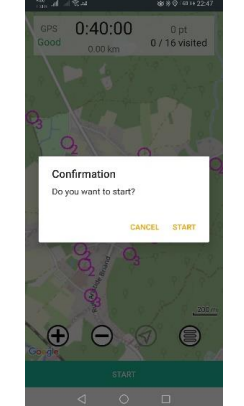

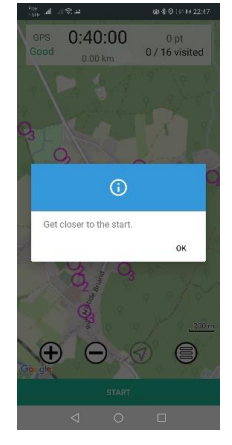

Si vous appuyez sur Start alors que vous n'êtes pas dans la zone du départ, le téléphone vous affichera ce message.

Si vous êtes dans la zone du départ (valeur fixé par celui qui a paramétré la course (entre 20 et 40m), le téléphone sonne et votre course démarre, le chrono aussi, alors GO !!

Si vous devez réaliser une course au score (limitée dans le temps) il faudra bien entendu connaitre les règles avant de partir pour tenter de briller. Tout passage vers la zone de détection de l'arrivée stoppera la course et votre score (il est donc important que ce point soit bien choisi par l'organisateur)

Si vous devez réaliser une course en ligne (ordre fixé), il faudra passer à tous les postes dans l'ordre bien entendu mais aussi le téléphone ne sonnera que si vous avez pointé tous les postes précédents. Idem pour l'arrivée, pour que ce soit automatique, il faut avoir validé tous les postes au préalable.

Pour les personnes ne participant pas et qui possèdent un téléphone et l'appli chargée, il est possible de vous suivre en Live, (à condition que les téléphones des coureurs soient en données bien entendu).

Une fois la ligne franchie et l'arrivée validée, le téléphone va tenter de charger le résultat sur le serveur (si le tel est en données ou que vous avez du Wifi à proximité). Sinon il faudra attendre d'être à la maison.

Vous avez alors accès aux résultats et au classement une fois que tout le monde a remonté ses résultats.

|                                                               |               |                                                       | Fain all | .ali 😤 💡                                                                         | 歯 服用 #10:14   |
|---------------------------------------------------------------|---------------|-------------------------------------------------------|----------|----------------------------------------------------------------------------------|---------------|
|                                                               | 85.(30)+10:23 |                                                       | ÷        | Leaderboard                                                                      |               |
| 2020/04/26 18:18<br>Quentin Berthelon<br>40 pt 0:35:09        | <u>گ</u> ۵    |                                                       | Θ        | <ol> <li>Pierre-michel Sarrazi<br/>2020/04/26 16:12<br/>73 pt 0:38:53</li> </ol> | а<br>Со<br>Оо |
| 2020/04/26 18:11<br>Quentin Berthelon<br>1 pt 0:02:03         | 60            | ←Résultats dans l'ordre de téléchargement sur l'appli | Θ        | 2. Quentin Berthelon<br>2020/04/25 10:42<br>70 pt 0:52:25                        | °<br>0 €      |
| e 2020/04/26 16:12<br>Pierre-michel Sarrazin<br>73 pt 0:38:53 | ڻ م<br>0 ه    |                                                       | Θ        | 3. Philippe Besse<br>2020/04/25 10:41<br>68 pt 0:49:59                           | ۵ °<br>0 °    |
| O 2020/04/26 13:52<br>Darlet<br>18 pt 0:47:04                 | ₿ °<br>0 °    | Classement de l'exercice $\rightarrow$                | 0        | 4. Sophie d'Or<br>2020/04/25 10:38<br>44 pt 0:54:44                              | 00            |
| 2020/04/25 17:19<br>Alexandre Brassart<br>25 pt 0:49:44       | 6°<br>0°      |                                                       | Θ        | 5. Benoit Lapeyrie<br>2020/04/25 10:47<br>29 pt 0:57:45                          | 6 °<br>0 °    |
| O 2020/04/25 10:39<br>Dariet<br>7 pt 1:28:14                  | 00            |                                                       | 0        | 6. Alexandre Brassart<br>2020/04/25 17:19<br>25 pt 0:49:44                       | 60            |
| Benoit Lapeyrie<br>29 pt 0:57:45                              | 6°<br>0°      |                                                       | 0        | 7. Darlet<br>2020/04/26 13:52                                                    | 60            |
| Ben Charles LALEVEE<br>DNF 0:57:03                            | 6 °<br>0 °    |                                                       |          | 16 pt 0.47.04                                                                    | Q O           |
| 0000/04/05 10-40                                              |               |                                                       |          | 0 0                                                                              | 1             |

En revenant sur l'écran Event, vous pouvez aussi appuyer sur le symbole Partager coin haut droit pour envoyer le lien qui vous permettra de rejouer la course sur PC

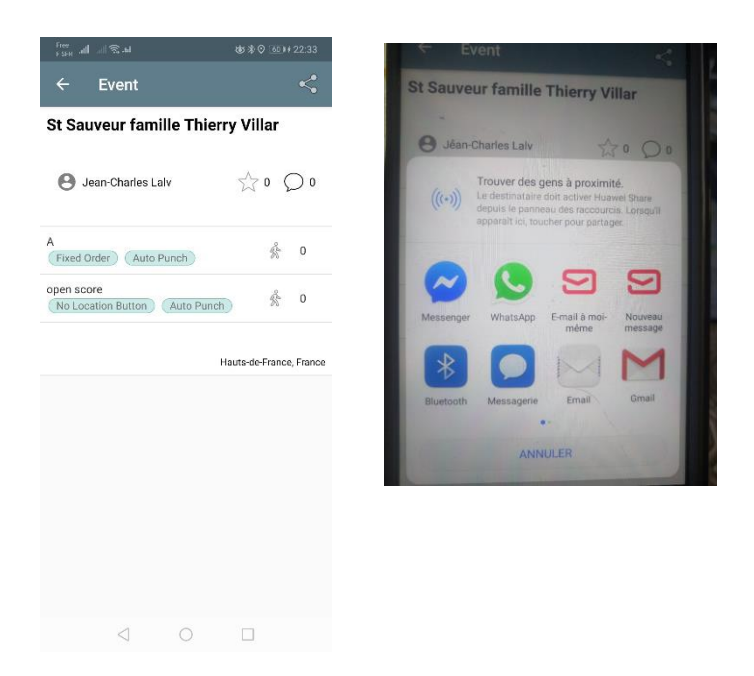

Copie d'image sur PC lors du replay, vous pouvez sélectionner les coureurs que vous souhaitez suivre et analyser les choix d'itinéraire (bon, OK ici il n'y a qu'un coureur)

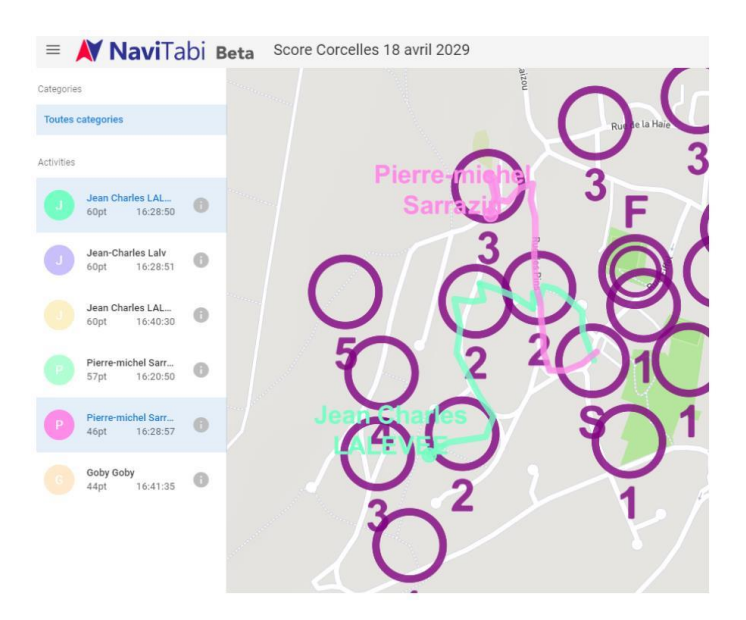